# Millia Mircom

# Replacement PC Board for TX3-TOUCH-S15B-WR and TX3-TOUCH-S15S-WR

### A. Shut down the Touch Screen

- 1. At the Touch Screen terminal, enter 9999.
- 2. Enter your administrator password, and then press OK.
- 3. Select File > Shut down > Shut down.
- 4. After the TX3 Configurator and Windows have shut down, disconnect power from the Touch Screen.
- 5. Turn off the lobby controller board.

## B. Remove the old board

#### Caution: To prevent damage to the boards, always hold them by the edges.

- 1. Disconnect the power harness from the current audio mixer board.
- 2. Disconnect all input, output, and networking harnesses from the current audio mixer board.
- 3. Unscrew the four #8-32 screws that hold the current board in place.

#### C. Attach the new board

#### Caution: To prevent damage to the boards, always hold them by the edges.

- 1. Secure the new board with the four screws you removed in step B.
- 2. Connect all the input, output, and networking harnesses to the new board.
- 3. Connect the power harness to the new board.
- 4. Turn on the lobby controller board.
- 5. Turn on the Touch Screen.

You are done! If you need more help, call us at 1-888-660-4655.